## **Procédure e-licence FSGT**

Pour une première connexion en tant que licencié il vous faudra procéder de la manière suivante :

- 1) Cliquez sur ce lien pour vous connecter à votre espace adhérent : <u>https://monespace.fsgt.org/auth/login</u>
- 2) Cliquez sur le bouton orange : "Première visite sur FSGT"
- 3) Cliquez sur "compte adhérent" et renseignez seulement votre nom, prénom ainsi que votre date de naissance.

➔ Vous recevrez un email qui vous donnera vos identifiants (pensez à regarder votre boîte "courrier indésirable")

Connectez-vous ensuite à votre espace et suivez les instructions suivantes pour créer la licence : <u>https://faqelicence.notion.site/faqelicence/Prendre-une-licence-en-tant-que-personne-0cf75e</u> <u>3a2e08434780e932f24eedd4dd</u>

Attention à bien mettre une photo et à bien cocher "assurance IA" AVEC.